## How to complete a certification in the RF Compliance System

Accessing the RF Compliance System:

- 1. Log in from this page: https://www.rfsuny.org/our-work/compliance/disclosures/
- Individuals from all locations <u>except SUNY Poly</u> should select their location from the dropdown menu under "Using Campus Login" pictured below (see arrow: you may need to scroll down to see this on your screen). A new login page will open specific to your location, where you can enter your regular campus credentials. If no login screen appears, make sure your browser is not blocking popups.

Individuals from SUNY Poly will need to select the unique login method using the link circled below, under the Campus dropdown menu. Your username and a temporary password will be provided via e-mail in the system notification you receive assigning the certification.

Contact rfcompliance@rfsuny.org if you need assistance logging in.

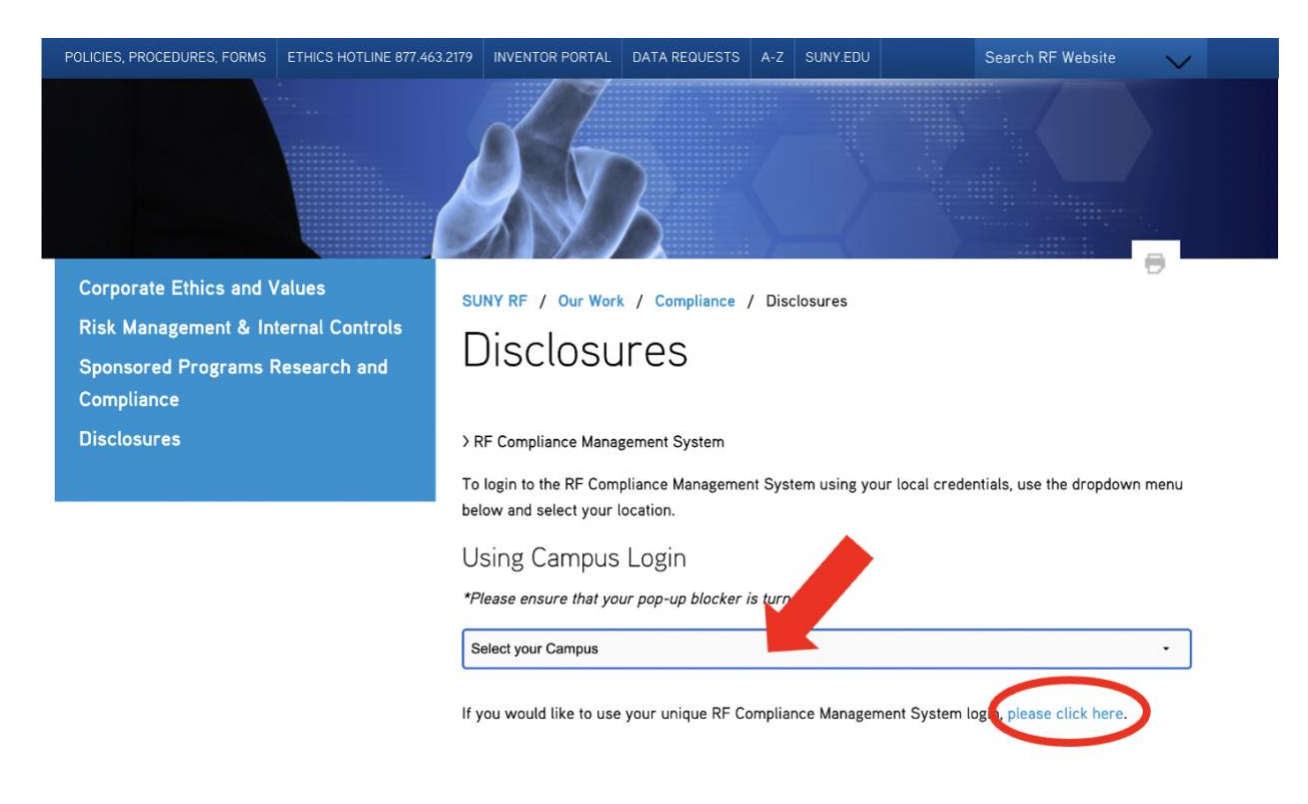

Completing a certification:

1) Once you enter your login credentials, you will be taken to the home page in the compliance system, where any required attestations will be listed. Click the "View" button pictured below to review and complete your certification.

| Review Disclosure<br>Home - | es                                    |          |            | Welcome,<br>Last logged in on 2023-05- | 0 E Log Out<br>08 at 12:10 III Tour |
|-----------------------------|---------------------------------------|----------|------------|----------------------------------------|-------------------------------------|
|                             |                                       |          |            |                                        |                                     |
| You have no forms that      | at need to be completed at this time. |          |            |                                        |                                     |
| Attestations I need to      | ete                                   |          |            |                                        |                                     |
| To Di                       | Attestation                           | Assigned | Last Saved | Status                                 | Actions                             |
| View                        | FY 22-23: CoC-Code of Conduct         | 8/1/2022 | 8/1/2022   | Start                                  | +                                   |
| Record 1 - 1 of 1   Pag     | Record 1 - 1 of 1   Page 1 of 1       |          |            | Go To Page   Previous Page   Next Page |                                     |
| SHOW ATTESTAT               | TION HISTORY                          |          |            |                                        | •                                   |

2) The button to complete the certification will appear above and below the certification language.

| Review Disclosures Disclosure Questionnaire                                                                                                    | Welcome O C Constant Last logged in on 2023-05-08 at 12:10                                                                                          |
|----------------------------------------------------------------------------------------------------|----------------------------------------------------------------------------------------------------|
| Submit Cancel I'm Not Done                                                                                                    |                                                                                                    |
| Annual Acknowledgment and Certification of Compliance with the                                                                                                    | Code of Conduct                                                                                                    |
| This is to acknowledge that I have received and reviewed The Research Foundation for The State University of New York's <u>Code o</u><br>comply with the standards contained in the Code and all related policies and procedures as is required as part of my continued e<br>acknowledge that the Code is only a statement of principles for individual and business conduct and does not constitute an emp | <u>f Conduct</u> (PDF) or <u>Code of Conduct</u> (Multimedia). I agree to<br>mployment or association with the organization. I<br>loyment contract. |
| I will report any potential violation of which I become aware promptly to my supervisor, Vice President, Operations Manager, or in<br>Compliance Office, Vice President of Internal Audit, or Office of General Counsel. I understand that any violation of the Code of Co<br>procedure is grounds for disciplinary action, up to and including discharge from employment.                                  | n the alternative to the Research Foundation President,<br>onduct or any corporate ethics or compliance policy or                                   |
| Submit Cancel I'm Not Done                                                                                                    |                                                                                                    |
|                                                                                                    |                                                                                                    |